# Digital-R Refractometer User Manual

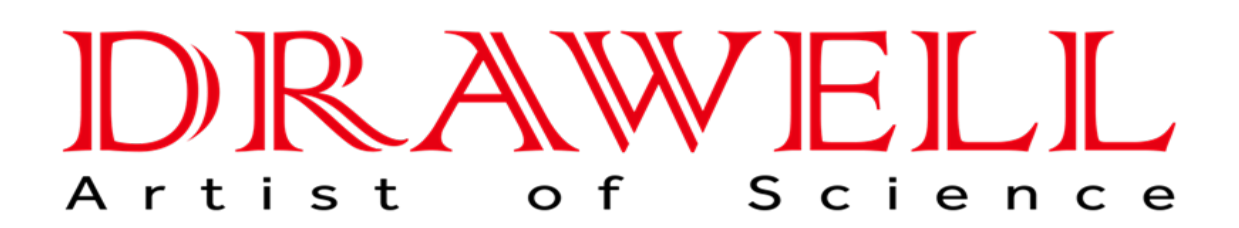

Please read the manual before installation and operation.

## **Drawell International Technology Limited**

## Chongqing Drawell Instrument CO,.Ltd

Add:Suite 2705,Building No.12,Shiyou Road No.1,Yuzhong District, Chongqing,China Tel: 0086-023-63268643

## Shanghai Drawell Scientific Instrument Co.,Ltd

Add : Suite 1117, Lane 561 Xiu Chuan Rd., PuDong New Area, Shanghai, China

Web : www.drawell.com.cn Email : sales05@drawell.com.cn

# Directory

| Ι.   | Summary                                         | 2    |
|------|-------------------------------------------------|------|
| 11 🗸 | Working Principle                               | 4    |
| 、    | Usage and Operation Guide                       | 5    |
| IV   | Instrument maintenance                          | .23  |
| V、   | Use precautions                                 | . 24 |
| VI   | After-sales service and producer responsibility | . 25 |

# I. Summary

Refraction index is one of the important optical constants of matter, which can understand the optical properties and purity of matter. The instrument can measure the mass fraction (Brix) (0-100%) of the sugar solution. Therefore, this instrument is used in a wide range, is the oil industry, oil industry, pharmaceutical industry, paint industry, food industry, daily chemical industry, sugar industry and geological survey and other related factories, schools and related scientific research units.

The Digpol-R system of automatic refractor developed and produced by our company is an instrument that can measure the refractive index (nD) and sucrose solution mass fraction (Brix) of transparent, translucent, dark and viscous liquids.With humanized operation, friendly full color interface, fast, stable, accurate automatic measurement, accurate constant temperature control, massive data storage and other advantages.

#### Features of the Digipol-R fully automatic refrreader

• Cloud service system, through the network port to achieve the cloud database and instrument interconnection, storage is no longer restricted

 Built-in Palpost (Peltier) precise temperature control system
 The measuring prism located in the sample tank is made of high hardness sapphire grade glass, which has good corrosion resistance and scratch resistance, and can be cleaned at will and durable

• High-resolution CCD detector for fully automatic measurement, to avoid human error, higher measurement accuracy, can automatically measure transparent, translucent, dark, sticky and other kinds of liquids

• High-brightness LED light source with a service life of over 100,000 hours

• Large storage of 4G capacity, the instrument can automatically store up to 1000 sets of data information

• Wide 7-inch color touch display and innovative WINDOWS interface software, one-click measurement, make the instrument control and data reading more convenient

• Two USB interface, RS232 interface, Ethernet interface, convenient connection, printer and network, coupled with U disk interface and SD card interface.Easy use for users to export the data to the backup

• The whole machine has passed the TART quality certification standard of laboratory analytical instruments

## ООВА

1. Carefully remove the transport box.

Note: Keep the instrument packaging box and packaging foam easy for later transportation

2. Lift the instrument out and place it on the test table.Check the instruments and accessories against the packing list. If any instrument or accessories are wrong, incomplete or abnormal, please contact the seller or manufacturer.

## **Special warning**

• For the safety and smooth of the experiment, please read this manual carefully!No similar instruments has been used Personnel for inspection, please attend the basic training.

• Please keep this manual properly and hand over when the instrument operator is replaced. The Company reserves the right to upgrade the product, subject to changes in this manual without notice.

# **II. Working principle**

## 1. Schematic framework diagram

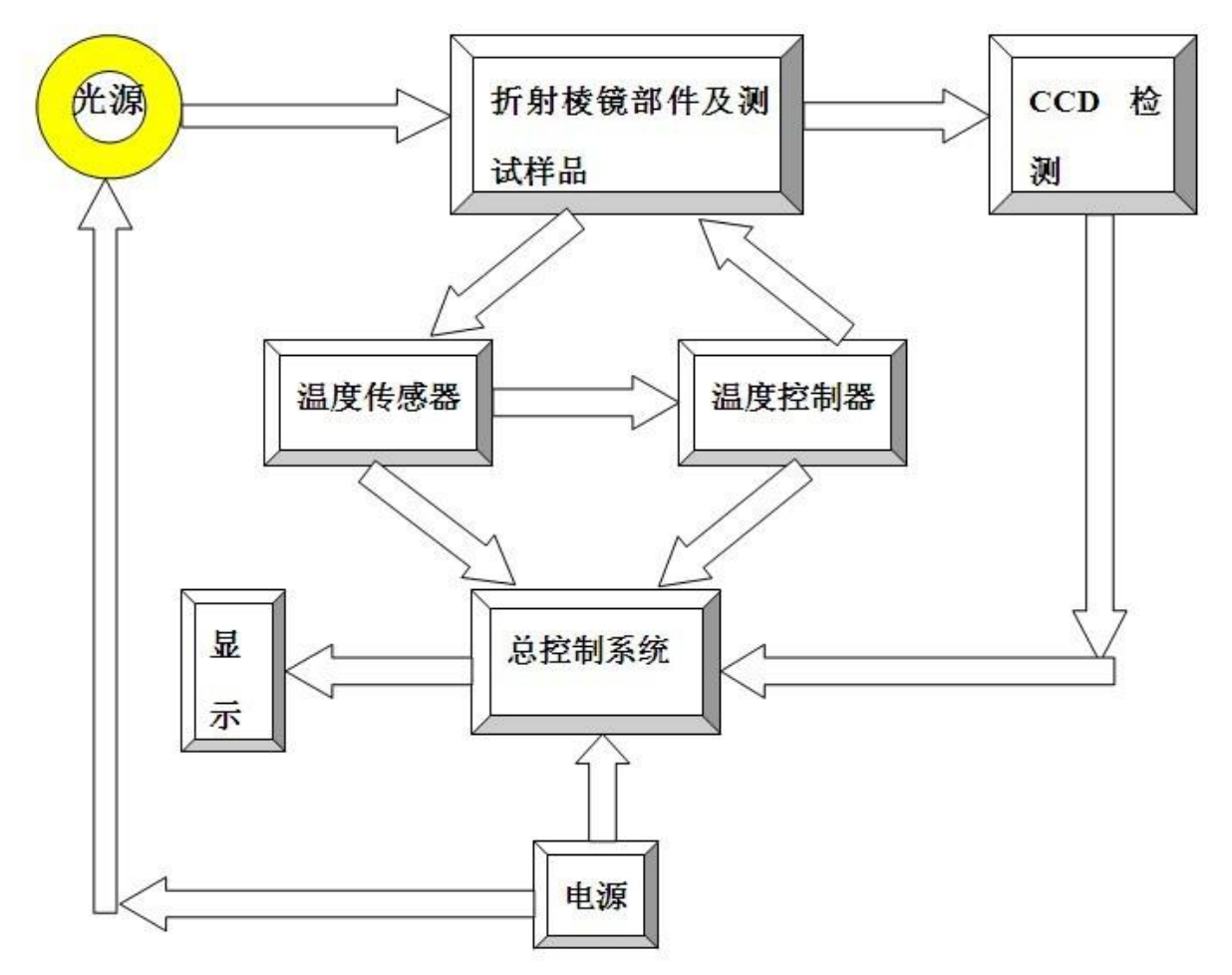

#### 2. Principle

The principle of refractive index of Digipol-R automatic refrometer is based on the determination of zero boundary Angle, detected by CCD, sent to the microcomputer system to process the data, determine the dividing line between light and shade, that is, the position of the critical Angle, and then the number shows the refractive index or hammer of the measured sample.

# **III.** The Use and Operation Guide

#### 1. Instrument part name

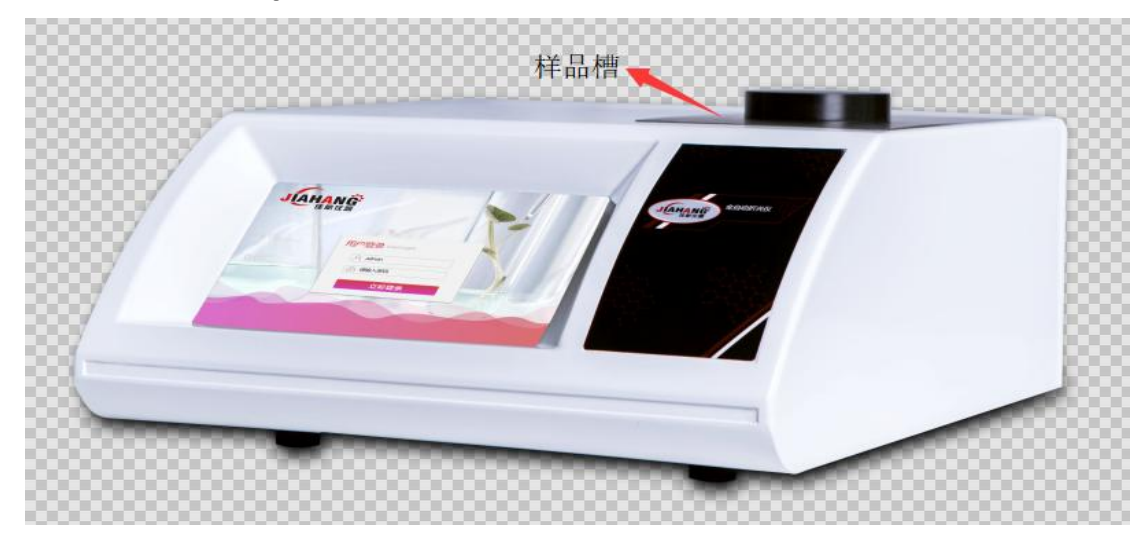

Front elevation

#### **Face of instrument**

- 1 screen
- 2 Sample trough
- 3 pallet

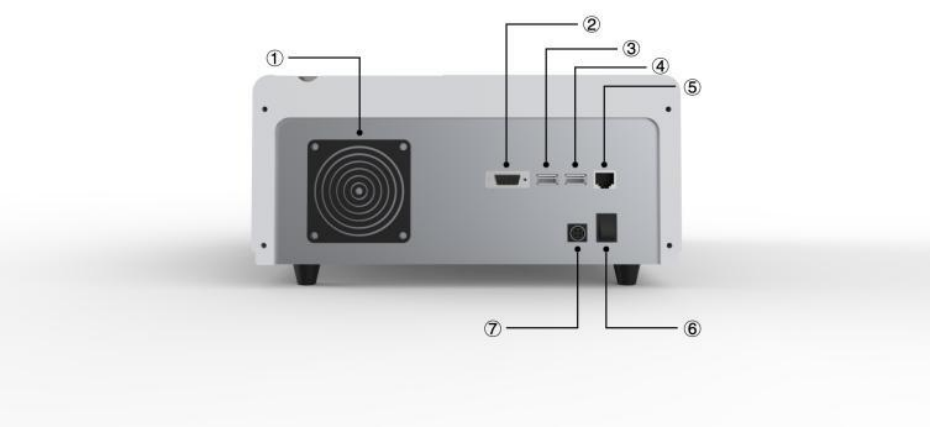

**Back view** 

#### **Post-Instrument View Description**

- 1 electric fan
- 2 RS232 serial port

3 USB interface (available for customers to connect to the printer, U disk, etc.)

- 4 USB joggle
- 5 network interface
- 6 mains switch
- 7 Power interface

#### 2. Introduction of the instrument interface

Please keep the prism surface clean before startup. If there is residue in the last test, please clean, otherwise affect the accuracy of the instrument. After completing the previous step, cover, turn on the power, turn up, and jump out of the login interface (by default, the boot login interface can be set in the user management interface) as shown in Graph 1. Digipol-R automatic meter reader

| <section-header><section-header><section-header><text></text></section-header></section-header></section-header> |  |
|----------------------------------------------------------------------------------------------------|--|
| -                                                                                                    |  |

graph 1

Enter the login interface, enter the user name and password, and click the login button to jump to the Graph 2 interface. Note: User name: Admin Password: 888888

## Test

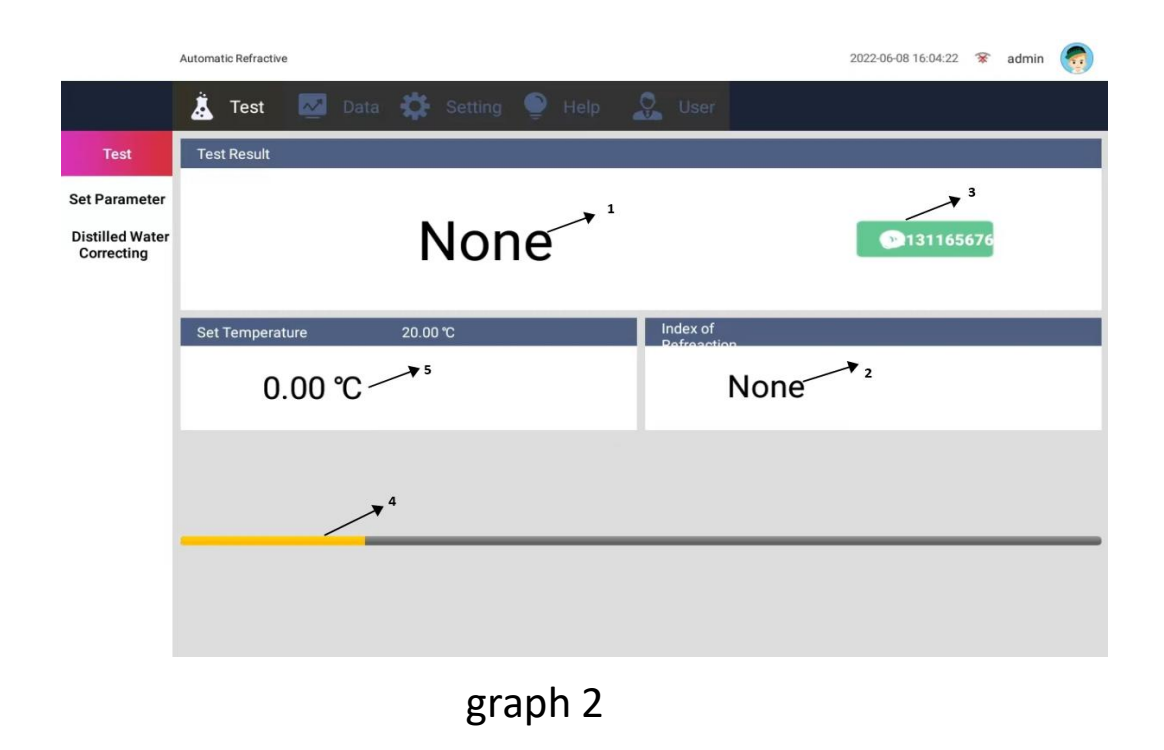

- 7 -

(1): The measurement value 1 appears in the content box

(2): Display the measurement value 2 or define the measurement limit in the content box

③: Experimental test key

(4): Progress bar (indicating whether the instrument is currently undergoing measurement or whether the measurement is completed)

(5): The current temperature appears in the content box

#### 1. Parameter settings

Click the test parameter button of the secondary menu to set the parameters, as shown in Graph 3.

|                 | Automatic Refractive                     |                 | 2022-06-08 16:06:30 🕱 admin 🌍 |
|-----------------|------------------------------------------|-----------------|-------------------------------|
|                 | 🗼 Test 🛛 Data 🗱 Setting 🍨 Help           | User            |                               |
| Test            |                                          |                 |                               |
| Set Parameter   | Sample Name 样品—                          | Sample Number   | 00001                         |
| Distilled Water | Testing Method                           | Set Temperature | 20.00                         |
| Correcting      | Test Results Index of Refreaction        | Show Digit      | 4                             |
|                 | Test Results(Small) Index of Refreaction | Test Accuracy   | Real Time Test                |
|                 | Lower Limit 1.32000                      | Upper Limit     |                               |
|                 |                                          |                 | 1.70000                       |
|                 |                                          |                 |                               |
|                 |                                          |                 |                               |
|                 |                                          |                 | ESave                         |

graph 3

There are two ways to set the parameters:

Method 1: Set the parameters according to the experiment that you want to do

The detection method does not change when setting the parameters by yourself.

| 1. |
|----|
|    |

: When you select a range mode, the upper

and lower values set on the parameter settings page are displayed on the main interface. If not select range mode, the upper and lower values are not displayed on the main interface, but this value is saved.

| 显示位数  | 0. 0001  |  |
|-------|----------|--|
|       | 0. 0001  |  |
| 测量准确度 | 0. 00001 |  |

Select the number of measurement

displays.

温度

°С The temperature set in the settings parameters is displayed in the blue header box of the main interface temperature.

Method 2: Click the drop-down menu of the box to pull the saved test method (the test method can be set in the method management in the setting page and add) as shown in Graph 4 box.

|                                                        | Automatic Refractive                         |                                                                                | 2022-06-08 16:06:19 🕱 admin 🧑        |
|--------------------------------------------------------|----------------------------------------------|--------------------------------------------------------------------------------|--------------------------------------|
| 1                                                      | 🧘 Test 🛛 Data 🔅 Setting 🍨 Help               | Quer User                                                                      |                                      |
| Test<br>Set Parameter<br>Distilled Water<br>Correcting | Sample Name       样品—         Testing Method | Sample Number<br>Set Temperature<br>Show Digit<br>Test Accuracy<br>Upper Limit | 00001 20.00 4 Real Time Test 1.70000 |

graph 4

Note: Regardless of which setting method you choose, the latest setting is retained for the next restart.

After all the settings are completed, click Save, and the interface will automatically jump to the test home page, as shown in Graph 5.

|                                                | Automa | tic Refractive |      |      |       |         |    |      |           |        |      | 2022-06-08 16:04:22 | ¥   | admin | - |
|------------------------------------------------|--------|----------------|------|------|-------|---------|----|------|-----------|--------|------|---------------------|-----|-------|---|
|                                                | à      | Test           |      | Data | Ф     | Setting | ٥  | Help | 2         | User   |      |                     |     |       |   |
| Test                                           | Tes    | t Result       |      |      |       |         |    |      |           |        |      |                     |     |       |   |
| Set Parameter<br>Distilled Water<br>Correcting |        |                |      |      | ١     | lor     | ne |      |           |        |      | • 131165            | 676 |       |   |
|                                                | Set    | Temperatu      | ıre  |      | 20.00 | °C      |    |      | ine<br>Po | dex of | n n  |                     |     |       |   |
|                                                |        | 0.             | 00 ° | С    |       |         |    |      |           |        | None |                     |     |       |   |
|                                                | _      |                |      |      |       |         |    |      |           |        |      |                     |     |       |   |
|                                                |        |                |      |      |       |         |    |      |           |        |      |                     |     |       |   |

graph 5

After the temperature reaches the set temperature, add the tested liquid to the sample tank, cover, and wait for the test results to stabilize.

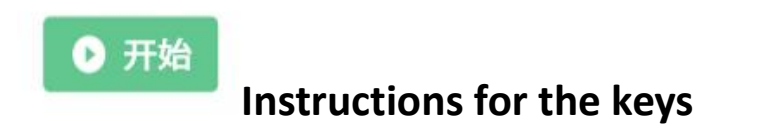

Case 1: In the test parameter interface, if the measurement accuracy is real-time measurement, start the test, as shown in Graph 6.

Digipol-R automatic meter reader

| 样品编号  |        |  |  |  |  |  |
|-------|--------|--|--|--|--|--|
| 温度    | °C     |  |  |  |  |  |
| 显示位数  | 0.0001 |  |  |  |  |  |
| 测量准确度 | 实时测量 ▼ |  |  |  |  |  |
|       | 高精准测量  |  |  |  |  |  |
| 250   | 精准测量   |  |  |  |  |  |
|       | 快速测量   |  |  |  |  |  |
|       | 实时测量   |  |  |  |  |  |

## graph 6

Case 2: In the test parameter interface, if the measurement accuracy selects any one of the other three types, you must press the start key to start the test, as shown in Graph 7.

|                                                        | Automatic Refractive                     |                                                                                | 2022-06-08 16:06:19 🕱 admin 🌀        |
|--------------------------------------------------------|------------------------------------------|--------------------------------------------------------------------------------|--------------------------------------|
|                                                        | 🧎 Test 🔤 Data 🏟 Setting 🍨 Help           | User                                                                           |                                      |
| Test<br>Set Parameter<br>Distilled Water<br>Correcting | Sample Name     样品—       Testing Method | Sample Number<br>Set Temperature<br>Show Digit<br>Test Accuracy<br>Upper Limit | 00001 20.00 4 Real Time Test 1.70000 |

graph 7

# Data

Click the data button in the navigation bar to jump out of the database interface, as shown in Graph 8.

|     | Auto     | omatic R | efractive                                                                                          |                                        |                                                                                                    |                                                             |                   | 20          | 22-06-08 16:07:14                      | 😵 admin  |  |
|-----|----------|----------|----------------------------------------------------------------------------------------------------|----------------------------------------|----------------------------------------------------------------------------------------------------|-------------------------------------------------------------|-------------------|-------------|----------------------------------------|----------|--|
|     |          |          | est 🛃 Dat                                                                                          | ta 🏠 Set                               |                                                                                                    |                                                             |                   |             |                                        |          |  |
| Sel | lect Nur | nber     | Sample Name                                                                                        | Date                                   | Tin                                                                                                 | ne                                                          | Tempterature      | Test Result | Result Type                            | Operator |  |
|     |          | 2        | 0                                                                                                  | 2022-06-08<br>0 - 2<br>Serial Number 2 | 8   15:3                                                                                            | 5:10                                                        | 0.00°C            | None<br>onë | Refreaction<br>Index of<br>Refreaction | admin    |  |
|     |          |          | Sample Name 0 Date 20 Result Type In Set Temperature Test Type (Small) Lower Limit 0 Test Method 0 | 022-06-08<br>Idex of Refreaction<br>C  | Sample Num<br>Time<br>Test Result<br>Temperature<br>Test Result<br>mall)<br>Upper Limit<br>Operator | ber0<br>15:35:10<br>None<br>0.00°C<br>(S None<br>0<br>admin | I                 |             |                                        |          |  |
|     | All      |          |                                                                                                    |                                        | Delete                                                                                              | Details                                                     | eurini<br>ISearch | ₽rint       | ₽rint2                                 | €xport   |  |
|     |          |          |                                                                                                    |                                        |                                                                                                    |                                                             |                   |             |                                        |          |  |

graph 8

Description of key function in Graph 8 interface:

pop-up box, enter the printed head in the pop box (can be filled), and press the OK key to print, as shown in Graph 9.

Note: The printer model conGraphd with the instrument specifies the HP P1106 (USB interface).

|        | Automatic R | Refractive  |             |                 |                          | 20          | 022-06-08 16:07:28      | 🛠 admin  |
|--------|-------------|-------------|-------------|-----------------|--------------------------|-------------|-------------------------|----------|
|        | <u>Å</u> 1  | est 🛃 Dat   | a 🛟 Setting | 🍨 Help          | Suser User               |             |                         |          |
| Select | Number      | Sample Name | Date        | Time            | Tempterature             | Test Result | Result Type             | Operator |
|        | 2           | 0           | 2022-06-08  | 15:35:10        | 0.00%                    | None        | Index of                | admin    |
|        | 1           | 0           | 2022-06-    | Title Name 1    |                          | None        | Index of<br>Refreaction | admin    |
|        |             |             |             | Title Name 2    |                          |             |                         |          |
|        |             |             |             | Title Name 3    |                          |             |                         |          |
|        |             |             | _           | Horize     Sumn | ontal-<br>nary           |             |                         |          |
|        |             |             | _           | Layout O Sumn   | a⊨<br>nary<br>cal-Detail |             |                         |          |
|        |             |             | _           |                 |                          |             |                         |          |
|        |             |             |             | Print           |                          |             |                         |          |
|        |             |             |             |                 |                          |             |                         |          |
|        |             |             |             |                 |                          |             |                         |          |
|        |             |             | Î           | Delete          | ails                     | ₽rint       | ₽rint2                  | Export   |
|        |             |             |             |                 |                          |             |                         |          |
|        |             |             |             |                 |                          |             |                         |          |

graph 9

Export : It is necessary to insert the U disk (see the view after the instrument, select the customer interface), press the output button, pop a pop-up, input the file name, and press the OK button for output. The output format is PDF, as shown in Graph 10.

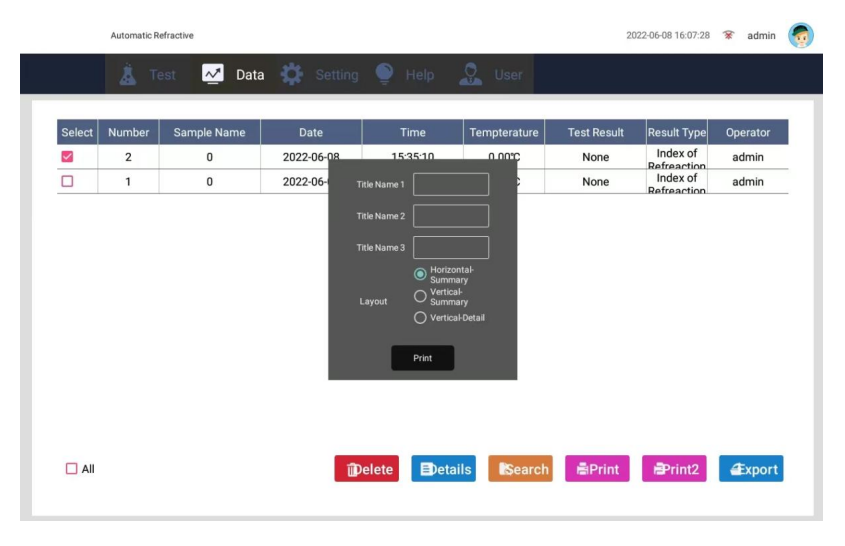

graph 10

**Details**: You must select a message in the database, and then press the details key to jump out of the data details, as shown in Graph 11

Digipol-R automatic meter reader

|        | Automatic R | efractive   |                                                                      |                  |                                                       |                                     | 20          | 22-06-08 16:07:14                                  | 😵 admin        |  |
|--------|-------------|-------------|----------------------------------------------------------------------|------------------|-------------------------------------------------------|-------------------------------------|-------------|----------------------------------------------------|----------------|--|
|        | TI          | est 🛃 Dat   | a 🗱 Setti                                                            | ng 🍨 H           | telp 🔒                                                | User                                |             |                                                    |                |  |
| Select | Number      | Sample Name | Date                                                                 | Tin              | ne T                                                  | empterature                         | Test Result | Result Type                                        | Operator       |  |
|        | 2           | 0           | 2022-06-08<br>0 - 2                                                  | 15:3             | 5:10                                                  | 0.00°C                              | None        | Index of<br>Refreaction<br>Index of<br>Refreaction | admin<br>admin |  |
|        |             |             | Serial Number 2<br>Sample Name 0<br>Date 2022-                       |                  | Sample Number0<br>22-06-08 Time 15:35:10              |                                     |             |                                                    |                |  |
|        |             |             | Result Type Inde<br>Set 0°C<br>Temperature<br>Test 0<br>Type (Small) | x of Refreaction | Test Result<br>Temperature<br>Test Result (:<br>mall) | None<br>0.00°C<br>S <sub>None</sub> |             |                                                    |                |  |
|        |             |             | Lower Limit 0<br>Test Method 0                                       |                  | Upper Limit<br>Operator                               | 0<br>admin                          | _           |                                                    |                |  |
|        |             |             |                                                                      |                  |                                                       |                                     |             |                                                    |                |  |
| 🗆 All  |             |             |                                                                      | Delete           | Details                                               | <b>I</b> Search                     | ĒPrint      | Print2                                             | #xport         |  |

graph 11

Delete : Press Delete to delete the selected data.

Search : Upload all the data to the cloud service.

# Set up

Click the navigation bar on the right side to set the button, and the screen interface in Graph 13 will appear.

|                                                                                                    | Automatic Refractive | Nota 🔅             | Setting 🔵  | Help 🕵 User              | 2022-06-08 16:07:56 ጽ admin 🌍                                                                                  |
|----------------------------------------------------------------------------------------------------|----------------------|--------------------|------------|--------------------------|----------------------------------------------------------------------------------------------------|
| System Setting<br>Single Point<br>Correcting<br>Method<br>Management<br>NetWork<br>Customize<br>Equation<br>Audit Trial<br>Clouds<br>Factory Setting | Select               | Method Name<br>方法一 | Show Digit | Set Temperature<br>20.00 | Method Name         Test Results       Index of Refreaction         Show Digit       3         Set Temperature |
|                                                                                                    | De                   | tail Delete        |            |                          |                                                                                                    |

Digipol-R automatic meter reader

graph 13

This interface enables language selection and display time settings:

1. Press the pointer key to pull down and select the desired language.

2. The interface sets the time displayed by the instrument. Customers can edit the time according to the needs. After editing, press "Settings" to complete the time setting.

Edit method: Click the input box, the keyboard interface will pop up (the keyboard can switch numbers between Chinese and English), input, after entering a number, press the "OK" key to display to the input box.

## Correction

| Method Name     Show Digit     Set Temperature       方法一     4     20.00         Method Name       丁est Results     Index of Refreaction       Show Digit     3       Set Temperature     Lower Limit |                                                                                                    |
|----------------------------------------------------------------------------------------------------|----------------------------------------------------------------------------------------------------|
| Upper Limit<br>Test Results(Small) Index of<br>Refreaction                                                                                                    | System Setting<br>Single Point<br>Correcting<br>Management<br>NetWork<br>Customize<br>Equation<br>Audit Trial<br>Clouds<br>Factory Setting |

graph 14

In FIG. 14, when the current temperature stabilizes, the input refractive index is a standard fold of the liquid in the sample groove

Ejection, click save, when the refractive index of the sample and the liquid refractive index is more accurate.

When saved and deleted, a prompt box is popped up for various possible states, as shown in Graph 15-1,15-2. Similar tips will often appear throughout the program and will not be repeated later.

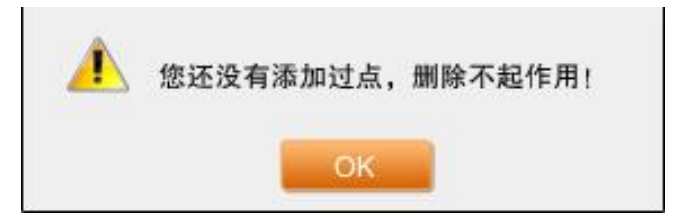

graph 15-1

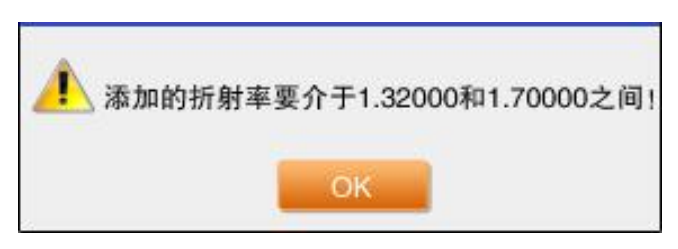

graph 15-2

# **Method setting**

|                                                                                                    | Automatic I | Refractive |                  |          |         |       |                 |                |    |                                                                                 | 2022-06-08 1 | 5:07:56   | 🛠 adm      | in 🁩 |
|----------------------------------------------------------------------------------------------------|-------------|------------|------------------|----------|---------|-------|-----------------|----------------|----|---------------------------------------------------------------------------------|--------------|-----------|------------|------|
|                                                                                                    | Å.T         | est 🔼      | Data             | <b>‡</b> | Setting | 🄮 н   | elp             | Use            | er |                                                                                 |              |           |            |      |
| System Setting<br>Single Point<br>Correcting<br>Method<br>Management<br>Customize<br>Equation<br>Audit Trial<br>Clouds<br>Factory Setting | S           | Detail     | Method Na<br>方法一 | ete      | Show [  | Digit | Set Temp<br>20. | perature<br>00 |    | Method I<br>Test Res<br>Show Dig<br>Set Tem<br>Lower Li<br>Upper Li<br>Test Res | Name         | lex of Re | efreaction |      |

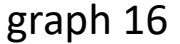

Set the test method content in the right content bar of the method management interface of Graph 16. Click the "Add" button to add the test method to the left method library. The test method in the method library can be directly pulled in the detection method drop-down menu in the test parameter page.

Click the "Cloud Service" button to upload the method library to the web server.

Custom formula

You can add, modify, and delete formulas in this box;

Add: Click 'Add' to pop up as shown in Graph 21, fill in the formula name and basic parameters of the formula, fill in the interval range of x (required), and click 'Save'. If you need to add multiple formulas, click 'Add result interval' to create a new formula.

| 添加                                                                         |  |
|----------------------------------------------------------------------------|--|
| 公式名称 【公式1 简称 a 单位 位数 3 百分比显示 否                                             |  |
| 备注 无                                                                       |  |
| y=0x5+0x <sup>4</sup> +0x <sup>3</sup> +0x <sup>2</sup> +0x+18 -89<<=x<=89 |  |
| 🕂 添加结果区间                                                                   |  |
| 保存                                                                         |  |

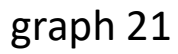

Delete: You can delete the selected formula;

Details: Click 'Details' to see the details of the formula;

Retrieval: Set the retrieval conditions, view, edit, and delete the formula;

Note: The formula cannot be modified during the test use

# Audit trail

The Settings or operations that affect the test results and are not recorded in the data will be recorded in the audit tracking, and the users can query the relevant operation records; As shown in Graph 22, each one records the operator, time, date, operation interface and sub-interface, and operation events;

|                                  |                      |        |          |         | Digipol         | -R autor       | natic meter | r reader        |                   |  |
|----------------------------------|----------------------|--------|----------|---------|-----------------|----------------|-------------|-----------------|-------------------|--|
|                                  | Automatic Refraction | /e     |          |         |                 |                |             | 2022-06-08 16:0 | 3:58 😵 admin 🧖    |  |
|                                  | 👗 Test               |        | Data 🛟   | Setting | 9 Help          | User           | r -         |                 |                   |  |
| System Setting                   |                      | Carial |          |         |                 | _              | 0           |                 |                   |  |
| Single Point                     | Select               | Number | Operator |         | Date            |                | Interface   | Sub-Interface   | Operating Event   |  |
| Correcting                       |                      | 2      | admin    |         | 2022-06-08 16:0 | )7:22<br>16:59 | Data        | Data            | Print             |  |
| Method<br>Management             |                      | 1      | admin    |         | 2022-00-08 15.4 | 10.30          | Data        | Data            | Finit             |  |
| NetWork<br>Customize<br>Equation |                      |        |          |         |                 |                |             |                 |                   |  |
| Audit Trial                      |                      |        |          |         |                 |                |             |                 |                   |  |
| Clouds                           |                      |        |          |         |                 |                |             |                 |                   |  |
| Factory Setting                  |                      |        |          |         |                 |                |             |                 |                   |  |
|                                  |                      |        |          |         |                 |                |             |                 |                   |  |
|                                  |                      | ) ali  |          |         |                 |                |             | Searc           | th <b>Æ</b> xport |  |

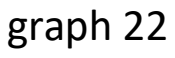

Export: You can export the selected audit trace in the form of a file, fill in the file name in the pop-up box, and click 'OK';

| 提示  |     |        |
|-----|-----|--------|
| 文件名 | Ş   | \$<br> |
|     | 文件名 | 123    |
|     | 取消  | 确认     |

graph 23

Retrieval: You can set the date range and the operator to retrieve the operation records;

## **Factory setting**

Factory settings can only be set up by manufacturers, users do not need to use.

# Help

1.MD5

After the data is exported, the file is generated, and an MD5 value is automatically generated. The MD5 value is irreversible. You can judge whether the file is changed according to the MD5 value, as shown in Graph 25 below.

Export: You can generate the MD5 values for a file export;

Retrieval: You can retrieve the MD5 value according to the time and the operator;

The export and retrieval pop-up boxes for the MD5 values are the same as for the audit trace.

|             | Automatic R | efractive  |        |         |           |           | 2022-06-08 16:09:56 | 🛠 admin | <b>(</b> |
|-------------|-------------|------------|--------|---------|-----------|-----------|---------------------|---------|----------|
|             | Å Te        | est 🛃      | Data 🄅 | Setting | Help      | User      |                     |         |          |
| MD5         | Sel         | ect Serial | Date   | Time    | File Name | File Size | MD5                 | _       |          |
| Update      |             | Number     | Dute   | Time    | riie Nume | 1/10 0/20 | Mbo                 |         |          |
| Description |             |            |        |         |           |           |                     |         |          |
|             |             |            |        |         |           |           |                     |         |          |
|             |             |            |        |         |           |           |                     |         |          |
|             |             |            |        |         |           |           |                     |         |          |
|             |             |            |        |         |           |           |                     |         |          |
|             |             |            |        |         |           |           |                     |         |          |
|             |             |            |        |         |           |           |                     |         |          |
|             |             |            |        |         |           |           |                     |         |          |
|             |             |            |        |         |           |           |                     | Search  |          |
|             |             |            |        |         |           |           |                     |         | _        |

graph 25

#### 2. Version update

Click 'version update', the system automatically detects the optimal disk, if there is a new version, the upgrade operation automatically, after the upgrade, automatically exit, restart. Version upgrade retains historical data.

Automatic Refractive 2022.06.08 16.09.56 \* admin ( Test O Data \* Setting Help & User MD5 Update Description

# **User management**

| Dig                                  | gipol-R automatic meter reader |   |
|--------------------------------------|--------------------------------|---|
| omatic Refractive                    | 2022-06-08 16:10:22 😵 admin    |   |
| 🛓 Test 🛛 💆 Data 🗱 Setting 🍨 H        | elp 🧕 😥 User                   |   |
| Change Password                      | Change Profile Picture         | l |
| Old Password New Password Creck Pswd | Current Profile Picture        |   |

-

🔒 Save

Auto-Login

Logout

Auto

Cha

Old Pa

New

User Setting

User

Management

Electronic Signature

|                    | Automatic R | efractive |                        |                              |                                  | 2022-06-08 16:10:4 | 5 😵 admin 🇑 |
|--------------------|-------------|-----------|------------------------|------------------------------|----------------------------------|--------------------|-------------|
|                    | <u>Å</u> T  | est 🔽 Dal | ia 🏠 Seti              | ing 🍨 Hel                    | p 💭 User                         |                    |             |
| User Setting       | Create      | User      |                        |                              |                                  |                    |             |
| User<br>Management |             | User Name | -                      | Ĵ                            | User Type Mar                    | nager              | _           |
| Electronic         |             | Password  | Paramete<br>Setting    | er 🔽 Delete Data             | 🗹 Data Search 🛛 🗹 Data Expor     | t                  | Save        |
| Signature          |             |           | M Print                | Network<br>Setting           | Language 🛛 🗹 Time Chan<br>Change | ge                 |             |
|                    |             |           | Water<br>Correctio     | n Method<br>Setting          | Account Audit Trial              |                    |             |
|                    |             |           | Single Po<br>Correctio | int 🔽 Customize<br>n Formula | Cloud Data 🛛 Cloud Serv          | ce                 |             |
|                    | Select      | User Name |                        |                              |                                  | User Description   | User Type   |
|                    |             | admin     |                        |                              |                                  |                    | admin       |
|                    |             |           | L                      |                              |                                  |                    |             |
|                    |             |           |                        | ок                           | CANCEL                           |                    |             |
|                    |             |           |                        |                              |                                  |                    |             |
|                    |             |           |                        |                              |                                  |                    |             |
|                    |             |           |                        |                              |                                  |                    |             |
|                    |             |           |                        |                              | Delete                           | Details            |             |
|                    |             |           |                        |                              |                                  |                    |             |

graph 17

In Graph 17, new users who log in for the first time can create their own username, password, and permissions. Enter the "confirm" key to save, the next time you can use the created user name, password login.

Delete user is selected in the user list content click to delete the "Delete" key to delete.

Log display is choose "Yes" or "No" in the drop-down menu, choose "Yes" is after the boot will jump out of the login interface, to enter the user name and password to login, choose "No" directly into the main interface.

Note: Delete user permission as shown in the Graph: Graph 18.

| 5   | 主管           | 操作员          |
|-----|--------------|--------------|
| 管理员 | $\checkmark$ | $\checkmark$ |
| 主管  | ×            | $\checkmark$ |
| 操作员 | ×            | ×            |

graph 18

# **User Settings**

|                                               | Automatic Refractive                 | 2022-06-08 16:10:22 😵 admin 🧖 |
|-----------------------------------------------|--------------------------------------|-------------------------------|
|                                               | 👗 Test 🛛 💆 Data 🗱 Setting 🌘 Help     | 👷 User                        |
| User Setting                                  | Change Password                      | Change Profile Picture        |
| User<br>Management<br>Electronic<br>Signature | Old Password New Password Check Pswd | Current Profile Picture       |
|                                               |                                      | Auto-Login                    |

## graph 20

In Graph 20, the current user can modify the login password in this page. After the modification, click "Save" to save the current setting, and then click "login" to return to the login interface and re-enter the modified password. Note: As the software version will be updated and modified, the actual interface and the manual may differ slightly, please refer to the actual instrument.

## **IV. Instrument maintenance**

The instrument is a precision measuring instrument. In order to ensure the accuracy of the instrument and prevent damage in use, the user will maintain and maintain the instrument as below:

1. When the instrument is not used, it should be placed in a dry and ventilated room as far as possible. The indoor temperature difference is not easy to change too much, so as to avoid damp mildew in optical parts.

2. Before and after the use of the instrument and when replacing the sample, the working surface of the refractive instrument sample vessel must be cleaned first.

3. When the corrosive liquid is tested, it should be cleaned in time.4. This instrument is strictly prohibited to measure highly corrosive liquids.

5. The instrument should be kept clean. It is strictly prohibited to touch the surface of the prism with bare hands. If the prism surface has a gray tip, it can be cleaned with advanced suede or long fiber skim cotton. If the surface is stained with oil scale, it should be cleaned with alcohol ether mixture.

6. Corrosive liquid should be prevented from dropping on the shell plastic of the instrument to prevent damaging the shape of the instrument.

7. It is strictly prohibited to disassemble the instrument without authorization. If the instrument fails, it should be sent to repair in time.

# V. Use precautions

According to the characteristics of fully automatic refractor, such as high cleanliness requirements of sample test tank and prism surface, and high temperature influence on the refractive index of liquid, in order to help customer service to obtain more accurate data, give the following suggestions:

1. Before each test, clean the sample test tank carefully to ensure that there is no any other liquid in the sample test tank.

2. When setting the temperature, the gap between the ambient temperature and the set temperature should be reduced to accelerate the stability speed and stability of the temperature control.

3. During testing, the liquid in the sample test tank should be placed for a certain time, so that the temperature of the liquid fully reaches the set temperature before measuring.

4. Stay away from cold source and heat source, and avoid direct sunlight and high humidity.

5. After the measurement, clean the liquid in the sample tank in time and do not place it for a long time.

6. After the measurement is completed, please adjust the temperature to the normal temperature state, and do not stop at the ultra-high or ultra-low temperature state for a long time.

# **VI.** After-sales service & producer responsibility

The whole machine is guaranteed for one year from the date of sale (subject to the date of the invoice issued), but the following conditions are not covered by the warranty:

1. Over the warranty period;

2. Instrument damage due to improper use;

3. Without the permission of the manufacturer, its own disassembly will cause damage to the instrument;

4. Damage to the instruments due to improper transportation and storage.

## **Drawell International Technology Limited**

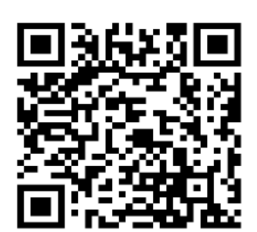

#### Chongqing Drawell Instrument CO,.Ltd

Add:Suite 2705,Building No.12,Shiyou Road No.1,Yuzhong District, Chongqing,China Tel: 0086-023-63268643

## Shanghai Drawell Scientific Instrument Co.,Ltd

Add : Suite 1117, Lane 561 Xiu Chuan Rd., PuDong New Area, Shanghai, China

Web : www.drawell.com.cn Email : sales05@drawell.com.cn